## SIRONA CONNECT Registro & Conexión

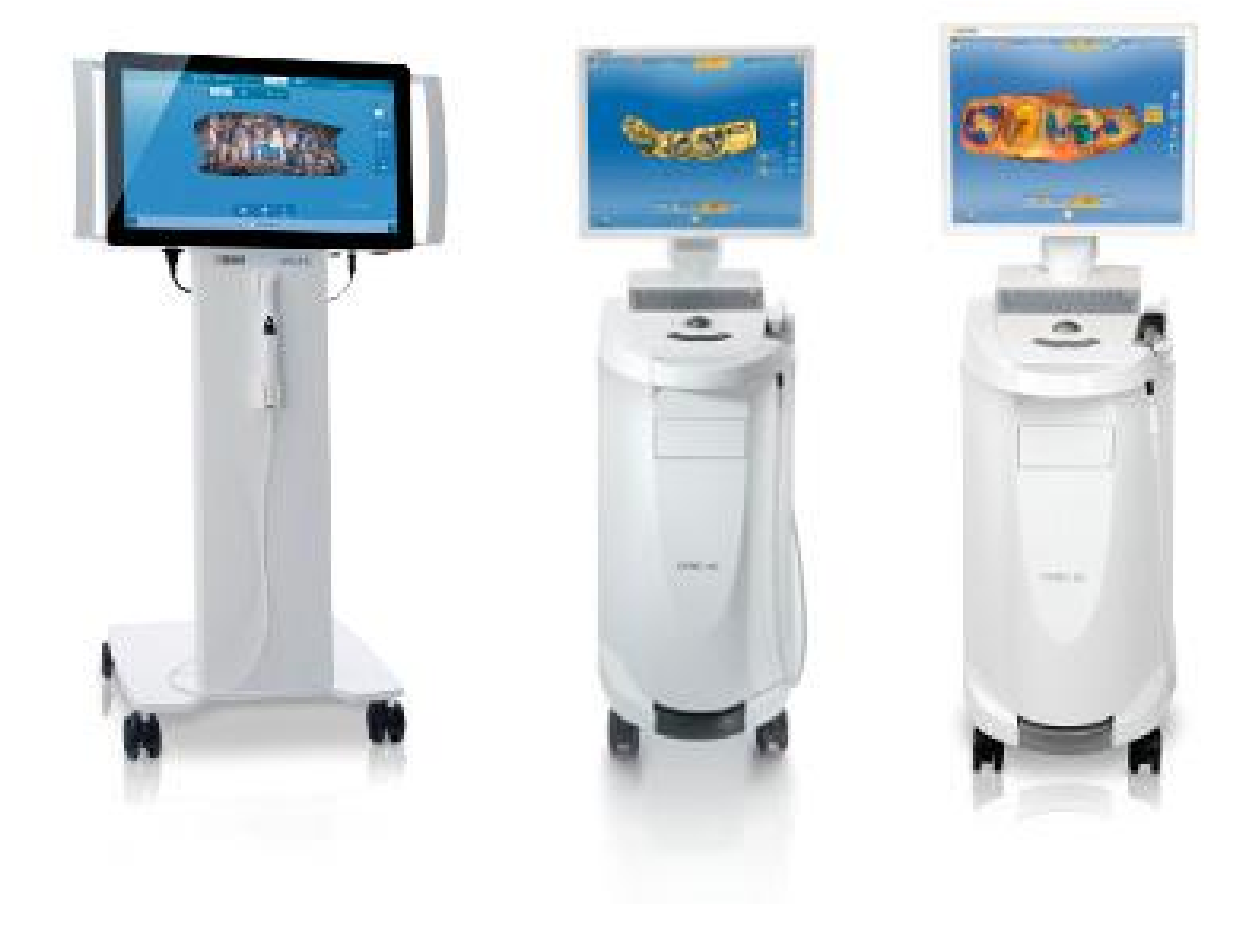

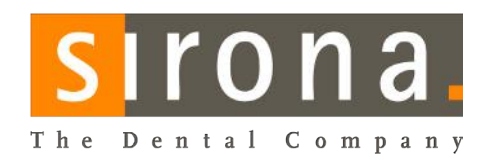

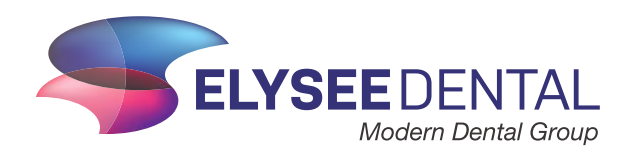

### REGISTRO

En caso que Ud ya tenga una cuenta, puede obviar el caso de 'Registro' e ir directamente al paso 11 previo a la conexión.

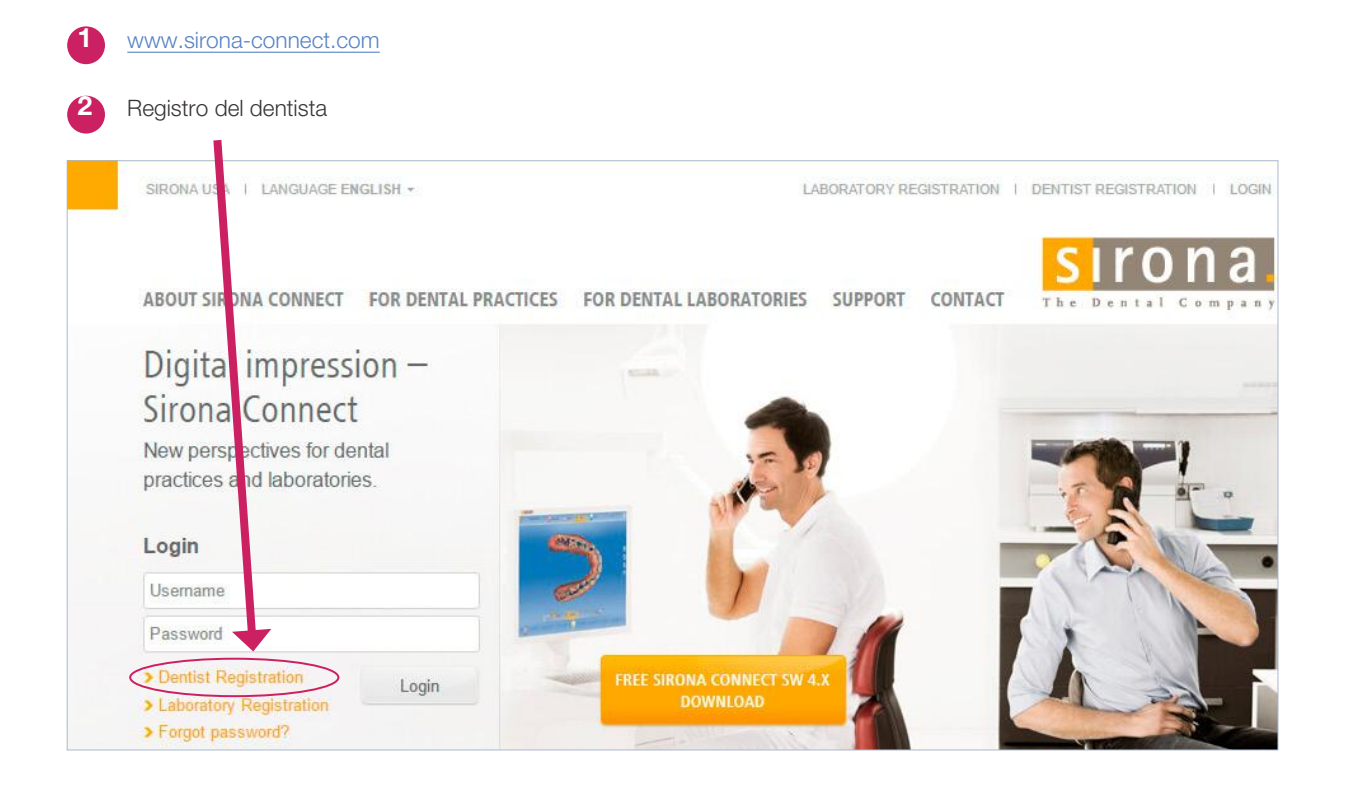

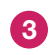

Introduzca su nombre de usuario y contraseña

### Haga click en 'siguiente'

|                                                                           |                                                        | Step 1                  | Ste    | p 2 | Step 3 | Done |
|---------------------------------------------------------------------------|--------------------------------------------------------|-------------------------|--------|-----|--------|------|
| our access data                                                           |                                                        |                         |        |     |        |      |
| t first please choose your persona<br>uestions, give us a call: +49 (0)62 | al and unique user name, which you can<br>251 16-1670. | easily remember. If you | i have |     |        |      |
| our favorite username *                                                   | Olivier <u>Vallagys</u>                                |                         |        |     |        |      |
| our chosen password *                                                     |                                                        |                         |        |     |        |      |
|                                                                           |                                                        |                         |        |     |        |      |

5 Antes del registro rellene todos los campos requeridos

### 6 Haga click en 'siguiente'

|                                                                                                    |                                                              |   | Step 1 🗸 Step                         | 2 Step 3 Done                                                                       |
|----------------------------------------------------------------------------------------------------|--------------------------------------------------------------|---|---------------------------------------|-------------------------------------------------------------------------------------|
| My user informatio                                                                                                    | n                                                            |   |                                       |                                                                                     |
| Salutation *                                                                                                    | 🙁 Mr. 🔘 Mrs.                                                 |   | Phone Number*                         | 0032494231692                                                                       |
| Title                                                                                                    |                                                              |   | E-Mail Address                        | olivier.vallaevs@elysee-dental.be                                                   |
| First Name                                                                                                    | Olivier                                                      |   | Confirm e-Mail address *              | olivier.vallaeys@elysee-dental.be                                                   |
| Last Name *                                                                                                    | Vallaeys                                                     |   | Skype username                        |                                                                                     |
| Chat Avatar                                                                                                    |                                                              |   |                                       |                                                                                     |
| My Workticket sign                                                                                                    | ature preferences                                            |   |                                       |                                                                                     |
| My Workticket sign Use Workticket sign My practice data Company Name*                                                          | ature preferences<br>ature<br>Elysee Dental                  |   | E-Mail Address                        | ofivier.vallaeys@elysee-dental.be                                                   |
| My Workticket sign<br>Use Workticket sign<br>My practice data<br>Company Name *<br>Phone Number *                              | ature preferences<br>ature<br>Elysee Dental<br>0032494231692 |   | E-Mail Address<br>Website             | olivier.vallaeys@elysee-dental.be                                                   |
| My Workticket sign Use Workticket sign My practice data Company Name Phone Number Fax Number                                   | ature preferences<br>ature<br>Elysee Dental<br>0032494231692 |   | E-Mail Address<br>Website             | olivier.vallaeys@elysee-dental.be                                                   |
| My Workticket sign Use Workticket sign My practice data Company Name* Phone Number* Fax Number My preferences                  | ature preferences<br>ature<br>Elysee Dental<br>0032494231692 |   | E-Mail Address<br>Website             | ofivier.vallaeys@elysee-dental.be                                                   |
| My Workticket sign Use Workticket sign My practice data Company Name Phone Number Fax Number My preferences Preferred Language | english (US)                                                 | ¥ | E-Mail Address<br>Website<br>Timezone | otivier.vallaeys@elysee-dental.be www.elysee-dental.be (UTC+01:00) Brussels, Copenh |

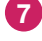

Rellene todos los campos

### 8 Haga click en **'Terminar'** para terminar

| My billing addres    | S                       |   |                                                   |                                                              |                                                               |                                                    |
|----------------------|-------------------------|---|---------------------------------------------------|--------------------------------------------------------------|---------------------------------------------------------------|----------------------------------------------------|
| Address 1 *          | Minderbroederstraat 12Q |   | Мар 👻                                             | N26                                                          | 11-                                                           | -T.4                                               |
| Address 2            |                         |   | N2                                                | 17                                                           | Provinciedo<br>Kessel-L                                       | mein<br>.o                                         |
| ZIP Code *           | 3000                    | ĵ |                                                   | R                                                            | 3                                                             | KESSEL-LO                                          |
| City *               | Leuven                  |   | osstraal                                          | GASTHUISBERG                                                 | Leiven N292                                                   | alle Loogh                                         |
| Country*             | Belgium                 | ~ | N3                                                | N264                                                         |                                                               |                                                    |
| Region               | none available          | ~ | Bertem                                            |                                                              | HEVERLEE                                                      | N3                                                 |
| different shipping a | ddress                  |   | Google                                            | Map data                                                     | ©2016 Google Terms of                                         | Use Report a map error                             |
|                      |                         |   | This website uses Goog                            | ie Maps/Google Earth APIs,                                   | a collection of services that a                               | llow to include maps,                              |
|                      |                         |   | geocoding, places, and o<br>Mans/Google Earth API | other content from Google in<br>s services you accept the te | n webpages or applications. B<br>mus of service of Google Man | y using the Google<br>s/Google Earth APIs, Eurther |
|                      |                         |   | information concerning t                          | he terms of service of Goog                                  | ie Maps/Google Earth APIs c                                   | in be found at                                     |
|                      |                         |   | https://developers.goog/                          | e.com/maps/terms.                                            |                                                               |                                                    |

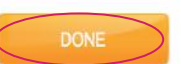

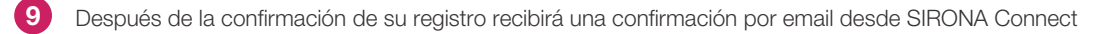

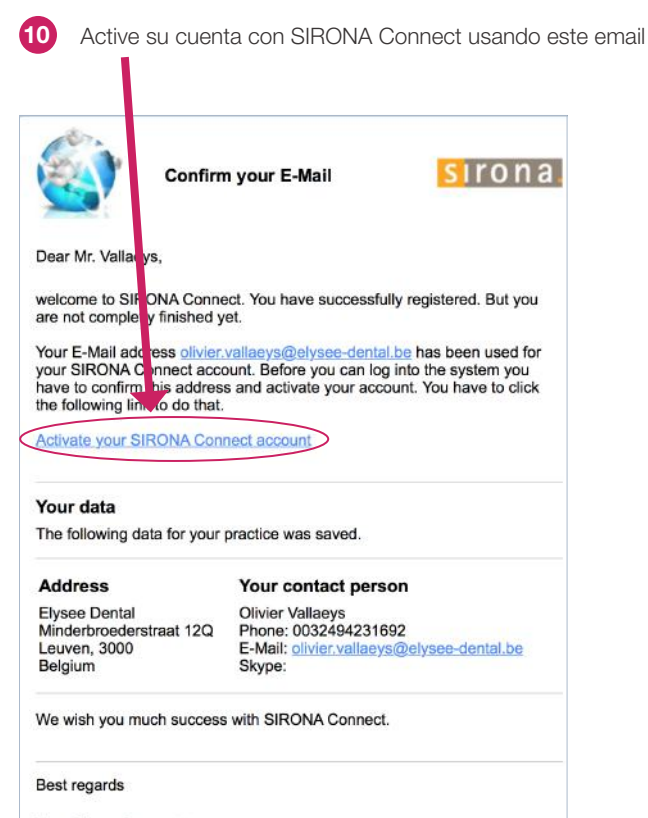

Your Sirona Connect team

# CONEXIÓN

11 <u>www.sirona-connect.com</u>

12 Login  $\rightarrow$  Mi cuenta  $\rightarrow$  Mis laboratorios favoritos

### 13 Click en 'buscar laboratorios'

| <ul> <li>My Account         My user         My practice         My billing address         My shipping address         My shipping address         External portals         Change Password         User Administration         Ordea List         </li> </ul> | Welcome to SIRONA<br>Connect                                                                              |                              |                   |                                   |                  |             |
|----------------------------------------------------------------------------------------------------|----------------------------------------------------------------------------------------------------|------------------------------|-------------------|-----------------------------------|------------------|-------------|
| Log Off                                                                                                    | My Favorite Laboratories<br>Rease use the search function below to create a list of<br>list of favorites. | f laboratories that match yo | ur criteria. Afte | r the list has been generated add | d one or more la | abs to your |
|                                                                                                    | Laboratory Name                                                                                           | ZTP Code                     | City              | Offerings                         | Services         | remove      |

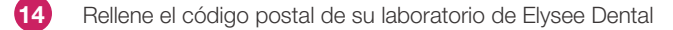

### Haga click en 'Comienza búsqueda'

| 'our zip     | 3000            | Offerings | 3M ESPE materials              |
|--------------|-----------------|-----------|--------------------------------|
| `ircumcircle | no limitation   |           | Esthetic anterior restorations |
|              |                 |           | Ivoclar Vivadent materials     |
| ervices      | Direct delivery |           | Ortho appliance                |
|              | Shade taking    |           | Sirona materials               |
|              |                 |           | Veneers                        |
|              |                 |           | □ VITA materials               |
|              |                 |           |                                |

#### 16 Seleccione su laboratorio Elysee Dental y haga click en '+'

#### My Favorite Laboratories

Please use the search function below to create a list of laboratories that match your criteria. After the list has been generated add one or more labs to your list of favorites.

| Laboratory      | ZIP Code | City  | Offerings            | Services                     | remove          |          |
|-----------------|----------|-------|----------------------|------------------------------|-----------------|----------|
|                 |          |       |                      | 0000000                      | 000             |          |
| NEW SEARCH      |          | 38 la | boratories match you | r search criteria. 38 of bes | e have not been | added ye |
|                 |          |       |                      |                              |                 |          |
| Laboratory Name | ZIP Code | City  | Distance 🛎           | Offerings                    | Services        | add      |
| Laboratory Name | ZIP Code | City  | Distance 🔺           | Offerings                    | Services        | add      |